# Ďalšie možnosti sťahovania softvéru Microsoft Office

cez rozhranie Office 365 (prihlásenie cez odkaz http://mail.unipo.sk/)

### 1. Pre počítače, notebooky

Úvodná obrazovka – prejdite na Nastavenie služieb Office 365:

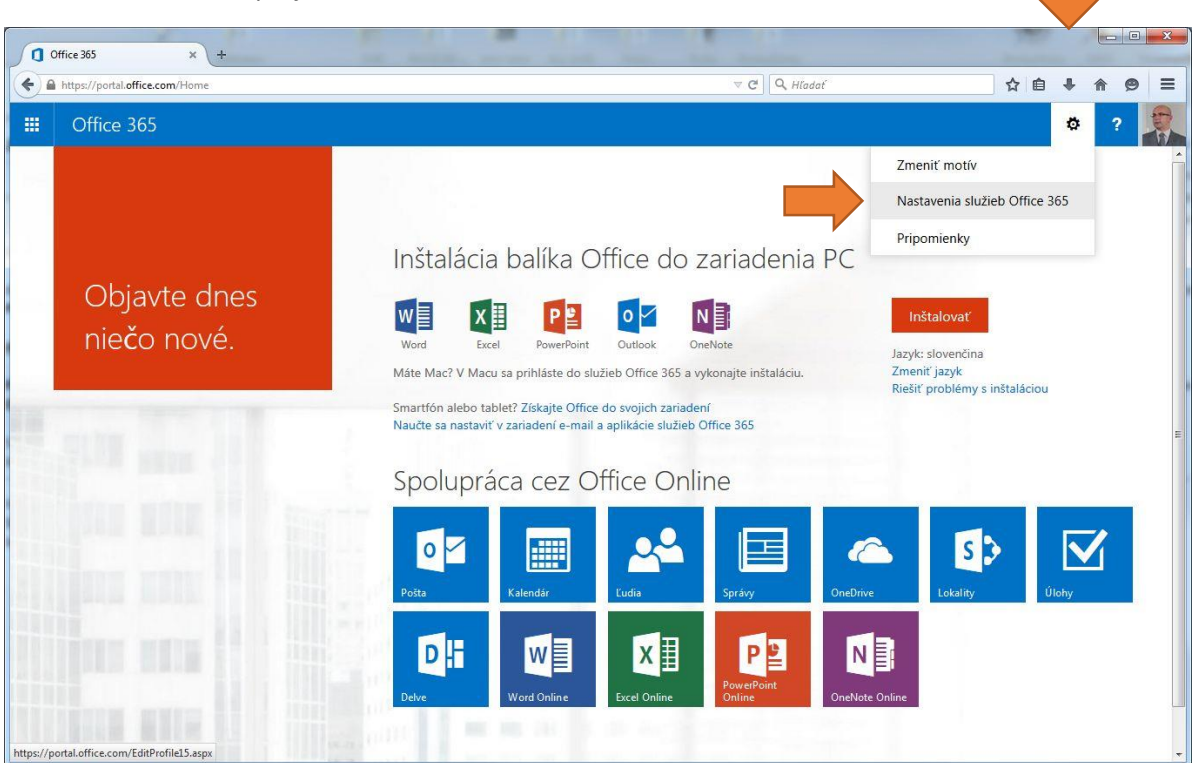

### Zvoľte potom voľbu **Softvér**:

| 1 Úprava profilu × +                                                                                           |   |   |                         |     |           |     |   |            | × |
|----------------------------------------------------------------------------------------------------|---|---|-------------------------|-----|-----------|-----|---|------------|---|
| ♦ A https://portal.office.com/EditProfile15.aspx                                                               |   |   | ⊽ C <sup>i</sup> Q, Hla | dať |           | ☆ 自 | + | <b>^ 9</b> | = |
| III Office 365                                                                                                 |   |   |                         |     |           |     | ø | ?          | - |
| Nastavenia služieb Office 365                                                                                  |   |   |                         |     |           |     |   |            |   |
| Ja<br>vladimirpisarsky©unipo.sk                                                                                |   | ¥ |                         |     | Saturday. |     |   |            |   |
| Softvér<br>Nainštalujte a spravujte softvér.                                                                   |   |   |                         |     |           |     |   |            |   |
| Motív<br>Vyberte si vlastný motív.                                                                             | X |   |                         | 200 | **        |     |   |            |   |
| Úvodná stránka<br>Zmeňte úvodnú stránku po prihlásení v Office 365.                                            |   |   |                         |     |           |     |   |            |   |
| Oznámenia<br>Vyberte oznámenia, ktoré sa vám budú zobrazovať. Vaše zmeny sa prejavia pri dalšom<br>prihlásení. |   |   |                         |     |           |     |   |            |   |
| Heslo<br>Zmeňte svoje heslo.                                                                                   |   |   |                         |     |           |     |   |            |   |
| Jazyk<br>slovenčina (Slovenská republika)<br>ntps://portal.office.com/Ediff>ofileI3.aspx#                      |   |   |                         |     |           |     |   |            |   |

V obrazovke pre **Softvér** v časti **Office** si môžete navoliť **jazyk, 32-bitovú** alebo **64-bitovú verziu Office 2013**, ako aj pre staršie počítače predchádzajúcu verziu **Office 2010**:

| + https://portal.office.com/OLS/My | ySoftware.aspx 🗸 C Q. Hīadať 🗘 🖨 🖡 🏠                                                                                                    |
|------------------------------------|----------------------------------------------------------------------------------------------------|
| III Office 365                     | (a)                                                                                                    |
| e                                  |                                                                                                    |
| Softvér                            |                                                                                                    |
| Office                             | Office                                                                                                    |
| Lync                               | Nainštaluite si nainovšiu verziu halika Office                                                                                                    |
| OneDrive                           | Do počítača sa vám nainštalujú tieto aplikácie: Word, Excel, PowerPoint, OneNote, Access, Publisher, Outlook, Lync, InfoPath, OneDrive for Business                                    |
| Nástroje a doplnky                 |                                                                                                    |
| Nastavenie pracovnej plochy        |                                                                                                    |
| Telefón a tablet                   | Word Excel PowerPoint OneNote Access Publisher Outlook Lync IntoPath OneDrive<br>for Business                                                                                          |
|                                    |                                                                                                    |
|                                    | Jazyk: Verzia: Ktorá verzia je pre mňa tá správna?                                                                                                    |
|                                    | slovenčina (Slovenská republika) 💌 32-bitová verzia (odporúča sa) 💌 32-bitová verzia (odporúča sa)                                                                                     |
|                                    | Poznámka: Inštalácia dodatočných jazykov do počítača, v 64-bitová verzia a balika Office, neovplyvní váš limit inštalácií (5).                                                         |
|                                    | Skontrolovať systémové požiadavky<br>Riešiť problémy s inštaláciou                                                                                                    |
|                                    |                                                                                                    |
|                                    | Inštalovať                                                                                                    |
|                                    | Nie stę pripravení na inštaláciu najnovšej verzie Office?                                                                                                    |
| ×                                  | Ak váš počítač nespĺňa systémové požiadavky pre najnovšiu verziu programu Office alebo váš jazyk zatiaľ nie je podporovaný, môžete nainštalovať predchádzajúcu verziu programu Office. |
|                                    | Instalovať Office Professional Plus 2010                                                                                                    |
|                                    |                                                                                                    |

#### Pri voľbe predchádzajúcej verzie Office 2010 sa objaví podobná ponuka nastavení:

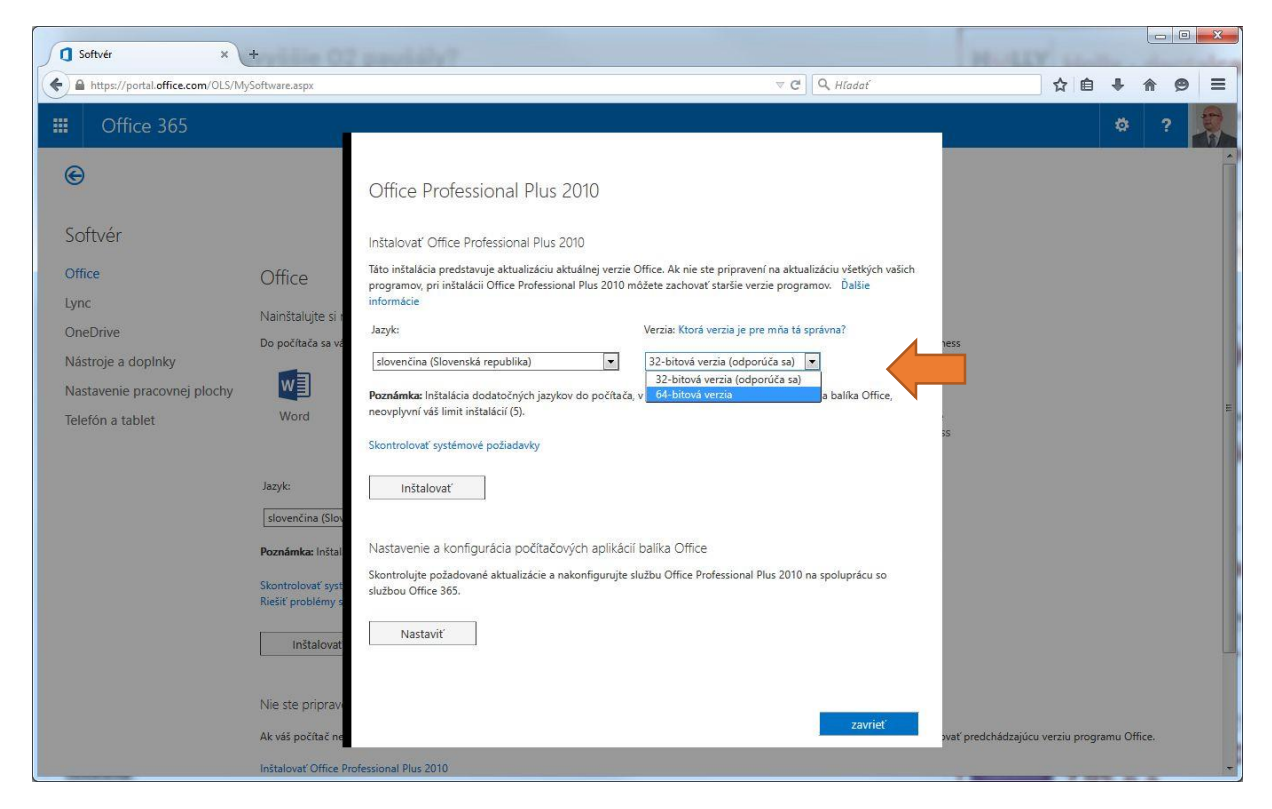

# 2. Pre malé mobilné zariadenia (tablety, smartfóny)

Pre mobilné zariadenia kliknite na úvodnej obrazovke na odkaz **Smartfón alebo tablet? Získajte Office do svojich zariadení:** 

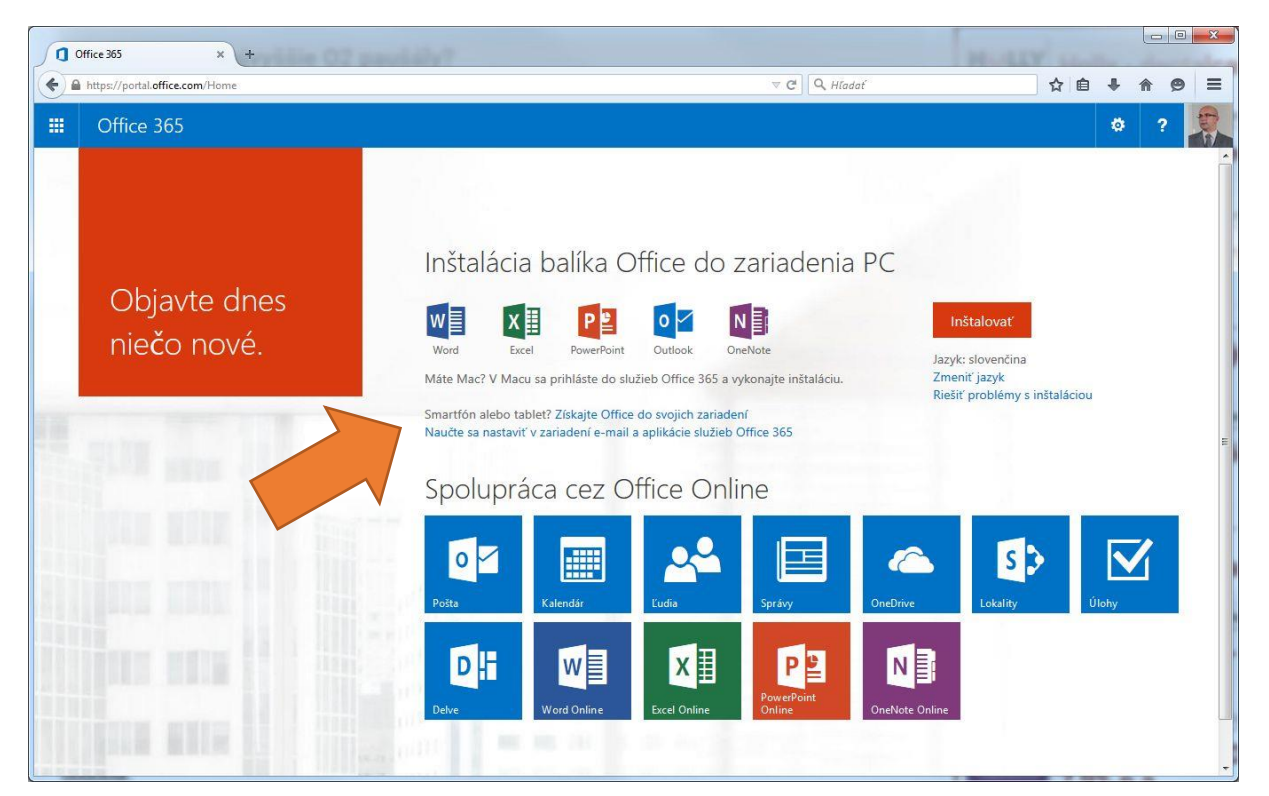

Odkaz vás presmeruje na web Microsoftu, kde si môžete zvoliť váš konkrétny **typ mobilného** zariadenia a jeho operačného systému:

| Microsoft Office for Mobil × +              |                                                                                                    |                                            |           | 1       | 6 X |
|---------------------------------------------|----------------------------------------------------------------------------------------------------|--------------------------------------------|-----------|---------|-----|
| 🔄 🖲 products.office.com/en-us/mobile/office |                                                                                                    | ∀ C Q Allodaf                              | ☆自        | ÷ †     | 9 = |
| Coffice                                     | For home                                                                                                    | For business Templates Store Support My    | v account | Sign ir | 1 * |
|                                             | Office across devices                                                                                                    |                                            |           |         |     |
|                                             | From tablets and phones to PCs and Macs, do more with an Office 365<br>subscription. Get full, installed Office applications on your PC or Mac, up to 5 TB<br>of online storage, extra features on your tablet and smartphone, and more, so<br>you have the power and flexibility to get things done from virtually anywhere. | Office 365                                 |           |         |     |
|                                             | See purchase options Try for free Visit www.office.com/information for information about the premium features on phones and tablets with Office 365.                                                                                                    |                                            |           |         |     |
|                                             | Want Office on your devices for free?<br>Get Word, Excel, PowerPoint, Outlook, and more, on your favorite devices for free. Click the links below to learn about                                                                                                    | ut your options for a device.              |           |         |     |
|                                             |                                                                                                    |                                            |           |         |     |
|                                             | iPhone iPad Android Android Windows Windows<br>phone tablet phone tablet                                                                                                    | PC & Mac<br>(laptops / desktops / 2-in-1s) |           |         |     |
|                                             | Frequently asked questions                                                                                                    | + Show all                                 |           |         |     |

Po voľbe sa Vám zobrazí ďalšia stránka, kde po vyplnení mailu Vám na neho príde **odkaz na stiahnutie požadovaného softvéru** a ten si spustite už na konkrétnom zariadení:

| Cff Office for Android Phone ( x +                                                                                                    |                                             | e                  | - 0 - X |
|----------------------------------------------------------------------------------------------------|---------------------------------------------|--------------------|---------|
| 👻 🕲 products.office.com/en-us/mobile/effice-android-phone#Imail                                                                                                    | V C Q Hladef                                | ☆ 自 <b>+</b> 1     | • @ =   |
| 1 Office                                                                                                    | For home For business Templates Store Suppo | rt My account Sign | in ~    |
|                                                                                                    | ST TO MARK                                  | £21))              |         |
| Get Office on your Android       Image: Comparison of the state of the state of th | <section-header></section-header>           | 223                |         |
| Using the apps for work? Get the security and control you need. Visit the mobile apps for business page.                                                                                                    |                                             |                    | ンション    |
|                                                                                                    |                                             |                    |         |

Ďalšia možnosť ako získať softvér pre mobilné zariadenia je cez úvodnú obrazovku – **Nastavenie** služieb Office 365:

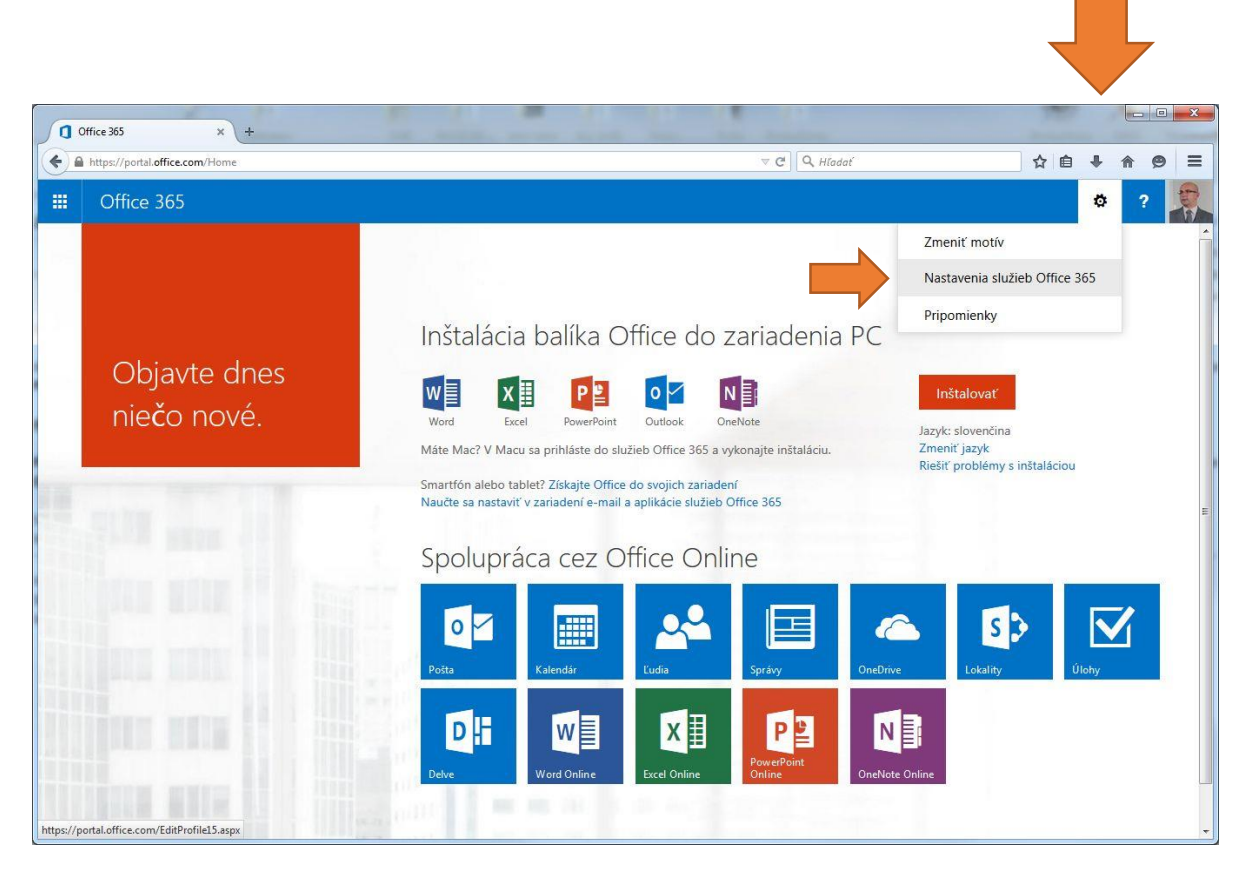

Zvoľte potom voľbu Softvér a následne Telefón a tablet:

|                                                                                            | and the second second |                                                                                                    | v c Madai | A |   | п |
|--------------------------------------------------------------------------------------------|----------------------------------------------------------------------------------------------------|----------------------------------------------------------------------------------------------------|-----------|---|---|---|
| III Office 365                                                                             |                                                                                                    |                                                                                                    |           |   | ٥ |   |
| e                                                                                          |                                                                                                    |                                                                                                    |           |   |   |   |
| Softvér                                                                                    |                                                                                                    |                                                                                                    |           |   |   |   |
| Office                                                                                     | Vyberte svoj telefón                                                                                                    | alebo tablet                                                                                          |           |   |   |   |
| Lynic<br>OneDrive<br>Nástroje a doplnky<br>Nastavenie pracovnej plochy<br>Telefón a tablet | Telefón<br>Windows Phone<br>iPhone<br>Android phone<br>BlackBerry®<br>Nokia (Symbian OS)<br>Iné                                                                                                    | Tablet<br>Tablet so systémom Windows 8<br>Zariadenie so systémom Windows RT<br>iPad<br>Android tablet |           |   |   |   |
|                                                                                            |                                                                                                    |                                                                                                    |           |   |   |   |
|                                                                                            |                                                                                                    |                                                                                                    |           |   |   |   |
|                                                                                            |                                                                                                    |                                                                                                    |           |   |   |   |

V ponuke si môžete vybrať požadovaný telefón či tablet a následne cez tlačidlo **Získať aplikáciu** si ju po presmerovaní na stránky Microsoftu aj stiahnuť:

| Softvér ×                                                                         |                                                                                                    |    |   |            | × |
|-----------------------------------------------------------------------------------|----------------------------------------------------------------------------------------------------|----|---|------------|---|
| + https://portal.office.com/OLS/MyS                                               | ⊽ C Q Hiadať                                                                                                    | ☆自 | + | <b>^ 9</b> | = |
| III Office 365                                                                    |                                                                                                    |    | ۵ | ?          |   |
| ©                                                                                 |                                                                                                    |    |   |            |   |
| Softvér                                                                           |                                                                                                    |    |   |            |   |
| Office                                                                            | Vyberte svoj telefón alebo tablet                                                                                                    |    |   |            |   |
| OneDrive<br>Nástroje a doplnky<br>Nastavenie pracovnej plochy<br>Telefón a tablet | Android phone<br>Infone<br>Android able<br>BlackBary8<br>Noka (Symban OS)<br>Inf<br>Tablet so systemom Windows 8<br>Zariadenie so systemom Windows 8T<br>Ziskat' aplikáciu<br>Ziskat' aplikáciu<br>Ziskajte prístup k e-mailom a zdieľaným dokumentom bez príslušných aplikácií. Ďašle informácie |    |   |            |   |